# BIOS 程序设置 (AMD TRX50 系列)

| BIOS 程序设置                  | 2  |
|----------------------------|----|
| 开机画面                       | 3  |
| BIOS 设置程序主画面               | 4  |
| Smart Fan 6                | 6  |
| Favorites (F11) ( 最爱设置 )   | 8  |
| Tweaker ( 频率 / 电压控制 )      | 9  |
| Settings ( 设置 )            | 13 |
| System Info. (系统信息)        | 20 |
| Boot ( 开机功能设置 )            | 21 |
| Save & Exit (存储设置值并结束设置程序) | 24 |

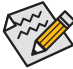

▶此章节所提及的BIOS画面及设置选项,并非所有主板都相同,需依您所选购的主板 ▶及BIOS版本而定。

# BIOS 程序设置

BIOS (Basic Input and Output System, 基本输入输出系统)经由主板上的CMOS芯片,记录着系统各项硬件设备的设置参数。主要功能为开机自我测试(POST, Power-On Self-Test)、保存系统设置 值及载入操作系统等。BIOS包含了BIOS设置程序,供用户依照需求自行设置系统参数,使电脑 正常工作或执行特定的功能。

存储CMOS数据所需的电力由主板上的锂电池供应,因此当系统电源关闭时,这些数据并不会遗失,当下次再开启电源时,系统便能读取这些设置数据。

若要进入BIOS设置程序,电源开启后,BIOS在进行POST时,按下<Delete>键便可进入BIOS设置 程序主画面。

当您需要更新BIOS,可以使用技嘉的BIOS更新方法: Q-Flash或Q-Flash Plus。

- Q-Flash 是可在BIOS设置程序内更新BIOS的软件,让用户不需进入操作系统,就可以轻松 的更新或备份BIOS。
- Q-Flash Plus 提供您于系统关机(S5待机模式)状态下更新BIOS, 通过连接至特定接口的U盘, 按下Q-Flash Plus按钮即会启动并载入数据修复。

要了解Q-Flash及Q-Flash Plus的详细使用方法,请至技嘉网站查询「产品功能介绍」–「BIOS更新方法介绍」的说明。

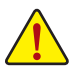

- 更新BIOS有其潜在的风险,如果您使用目前版本的BIOS没有问题,我们建议您不要 任意更新BIOS。如需更新BIOS,请小心的执行,以避免不当的操作而造成系统损毁。
- 我们不建议您随意变更BIOS设置程序的设置值,因为可能因此造成系统不稳定或其 它不可预期的结果。如果因设置错误造成系统不稳定或不开机时,请试着清除CMOS 设置值数据,将BIOS设置恢复至出厂预设值。
- 清除CMOS设置值,请参考使用手册 「电池」或「清除CMOS数据针脚/按钮」的说明,或参考「Load Optimized Defaults」的说明。

电源开启后,看到如以下的开机Logo画面(此画面会因不同主板而有所不同):

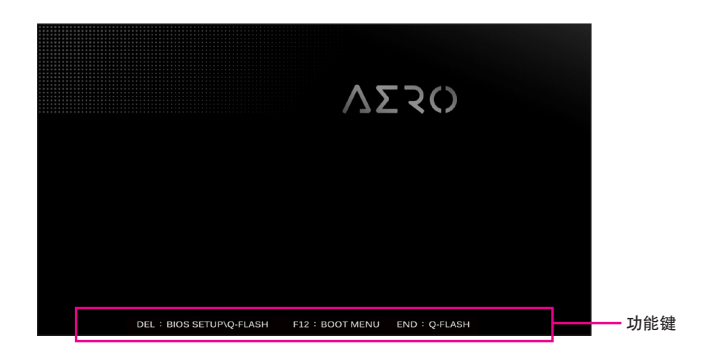

#### 功能键说明:

<DEL>: BIOS SETUP\Q-FLASH

按 <Delete> 键进入 BIOS 设置程序主画面, 或通过 BIOS 设置程序进入 Q-Flash。 <F12>: BOOT MENU

Boot Menu 功能让您不需进入 BIOS 设置程序就能设置优先开机设备。使用 <↑> 或 <↓> 键 选择要作为优先开机的设备, 然后按 <Enter> 键确认。系统会直接由所设置的设备开机。 注意:在此画面所做的设置只适用于该次开机。重新开机后系统仍会以在 BIOS 设置程序 内的开机顺序设置为主。

#### <END>: Q-FLASH

按 <End> 键让您不需进入 BIOS 设置程序就能直接进入 Q-Flash。

# BIOS 设置程序主画面

#### Advanced Mode

Advanced Mode提供详细的BIOS设置选项, 在此画面中, 您可以使用键盘上下左右键来选择要设置的选项, 按<Enter>键即可进入子选单, 也可以使用鼠标选择所要的选项。

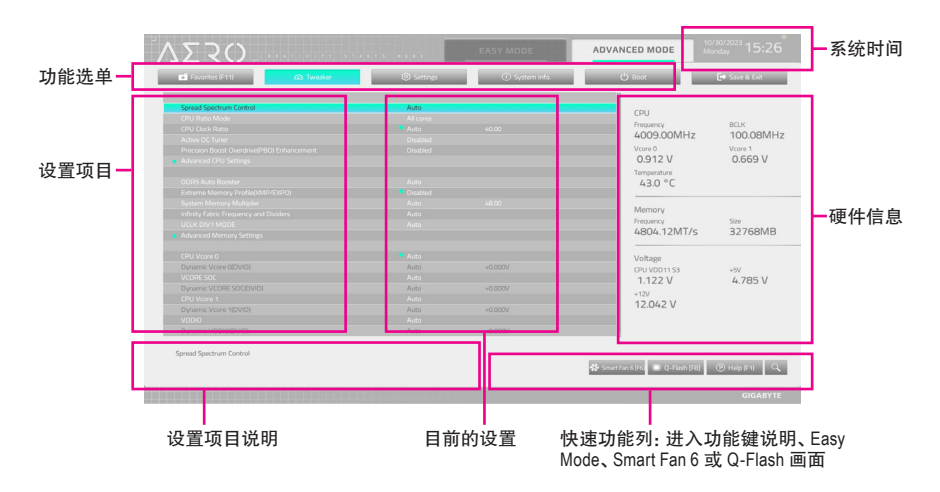

# Advanced Mode操作按键

| <←><→>                           | 向左或向右移动光标选择功能选单                     |
|----------------------------------|-------------------------------------|
| <^><↓>                           | 向上或向下移动光标选择设置项目                     |
| <br><enter>/Double Click</enter> | 确定选项设置值或进入功能选单                      |
| <+>/ <page up=""></page>         | 改变设置状态,或增加栏位中的数值                    |
| <->/ <page down=""></page>       | 改变设置状态,或减少栏位中的数值                    |
| <f1></f1>                        | 显示所有功能键的相关说明                        |
| <br><f2></f2>                    | 切换至Easy Mode                        |
| <f3></f3>                        | 可将设置好的BIOS设置值存储成一个CMOS设置文件(Profile) |
| <f4></f4>                        | 可将预存的CMOS设置文件载入                     |
| <f5></f5>                        | 可载入该画面原先所有项目设置(仅适用于子选单)             |
| <br><f6></f6>                    | 显示Smart Fan 6设置画面                   |
| <f7></f7>                        | 可载入该画面的最佳化预设值(仅适用于子选单)              |
| <f8></f8>                        | 进入Q-Flash画面                         |
| <f10></f10>                      | 是否存储设置并离开BIOS设置程序                   |
| <br><f11></f11>                  | 切换至我的最爱设置页                          |
| <f12></f12>                      | 截取目前画面,并自动存至U盘                      |
| <insert></insert>                | 可增加或删除最爱设置                          |
| <ctrl>+<s></s></ctrl>            | 显示所安装的内存信息                          |
| <br><esc></esc>                  | 离开目前画面,或从主画面离开BIOS设置程序              |
|                                  |                                     |

# B. Easy Mode

Easy Mode让用户可以快速地浏览主要系统信息或优化系统性能。您可以使用鼠标点选不同功能做快速设置, 或是按键盘上<F2>键切换至Advanced Mode BIOS设置程序主画面。

| ΔΣΖΟ                                                                                                    |                                                                                               | EASY MODE                                                                                                    | ADVANCED MODE      | 10/30/2023 15:26<br>Monday |
|----------------------------------------------------------------------------------------------------|-----------------------------------------------------------------------------------------------|----------------------------------------------------------------------------------------------------|--------------------|----------------------------|
| 🗇 Help (F1)                                                                                                    | English 😕 Load Defau                                                                          | ts (F7)                                                                                                    | Favorites (F11)    | Q Search (Alt-F)           |
| Nformation<br>MB: TRXKD AERO D<br>BOSVE: Fb<br>CPU: AND Ryam Treadologer<br>797023-240res<br>RAM: 326G<br>AGESA Ver. StormPeakP11.1.0.0a                                  | CPU Prequency<br>4011.20<br>Memory Treaum<br>4813.44<br>Smart Fan 6<br>% CPU _ FAN<br>200 RFM | CPU temp.         CPU temp.           DMHz         43.0 °C         0.912 v           vy         system Temp.         CPU temp 1           4.htT/s         30.0 °C         0.711 v           Perspect         Perspect         Perspect           0PT         POLE         POLE | Boot Sequence      |                            |
| DRAM Status           DDRS_A1         Kingston 16GB 4800MT/s           DDRS_B1         N/A           DDRS_C1         Kingston 16GB 4800MT/s           DDRS_04         M/A | 😫 Smart fan 6                                                                                 | -                                                                                                    | No E               | Bootable Device Found      |
| DDRS Auto Booster Auto<br>Extreme Memory Profile(XMP/DG Doubled<br>XMP/DDPO High Bandwisth Support Call<br>Law Latency Support                                            | Cuick Access  Cuick Access  Re-Size BAR Support  Fast Boot                                    | Preferred Operating Mode                                                                                                    | Auto Y CSM Support | 🚥 SPO Setup                |
|                                                                                                    |                                                                                               |                                                                                                    |                    | GIGABYTE                   |

# Smart Fan 6

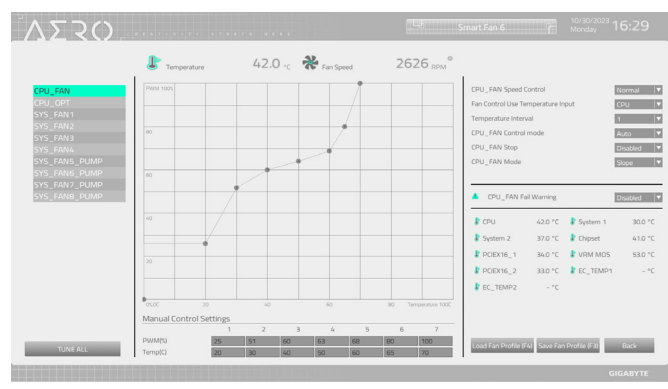

请利用功用键<F6>快速切换至此页面。在此页面您可针对各风扇插座调整转速相关设置,或 查看系统/CPU温度。

☞ TUNE ALL

此选项提供您选择是否将目前设置套用至全部风扇插座。

- ☞ Temperature (检测温度) 显示您所监控的对象目前温度。
- Fan Speed (检测风扇/水泵转速)
  显示风扇/水泵目前的转速。
- ☞ Flow Rate (检测水冷系统流速) 显示水冷系统目前的流速。若要使用此功能,请在「Fan Speed」项目上按<Enter>键切换。
- ☞ Fan Speed Control (智能风扇转速控制)

此选项提供您选择是否启动智能风扇转速控制功能,并且可以调整风扇运转速度。

- ▶Normal 风扇转速会依温度而有所不同。
- ▶Silent 风扇将以低速运作。
- ▶ Manual 可让您移动曲线节点以调整风扇的转速。或可使用「EZ Tuning」功能,调整 节点位置后按下「Apply」即可自动算出曲线的斜率。
- ▶ Full Speed 风扇将以全速运作。
- ☞ Fan Control Use Temperature Input (参考温度来源选择) 此选项提供您选择控制风扇转速的参考温度来源。

#### ∽ Temperature Interval (缓冲温度)

此选项提供您选择风扇转速的反应缓冲温度。

- ☞ FAN/PUMP Control Mode (智能风扇/水泵控制模式)
  - ▶Auto 自动设置成最佳控制方式。
  - ▶ Voltage 使用3-pin的风扇/水泵时建议选择Voltage模式。
  - ▶PWM 使用4-pin的风扇/水泵时建议选择PWM模式。

## ☞ FAN/PUMP Stop (风扇/水泵停止运转)

此选项提供您选择是否启动风扇/水泵停止运转的功能。您可以在曲线图内设置温度的上限,当温度低于上限时风扇/水泵将会停止运转。

# ☞ FAN/PUMP Mode (风扇/水泵运转模式)

此选项提供您调整风扇运转模式。

- ▶ Slope 根据温度线性调整风扇转速。
- ➡ Stair 根据温度阶梯式调整风扇转速。

FAN/PUMP Fail Warning (风扇/水泵故障警告功能) 此选项提供您选择是否启动风扇/水泵故障警告功能。启动此选项后,当风扇/水泵没有接 上或故障的时候,系统将会发出警告声。此时请检查风扇/水泵的连接或运作状况。

- ☞ Save Fan Profile (F3) (存储设置文件) 此功能提供您将设置好的设置值存储成一个设置文件,并可以选择将设置文件存于BIOS中 或选择「Select File in HDD/FDD/USB」,将设置文件复制到您的存储设备。

# Favorites (F11) ( 最爱设置 )

| Favorites (F11)                                                                                                    | (a) Twesker                | Settings                                     | ③ System Info. | () Boot                                                                           | 🕒 Save & Exit                                           |
|----------------------------------------------------------------------------------------------------|----------------------------|----------------------------------------------|----------------|-----------------------------------------------------------------------------------|---------------------------------------------------------|
| COUCH (1)     COUCH (1)     COUCH (1) | 1                          | Auto<br>Disabled<br>Auto<br>Auto<br>Disabled | 40.00          | CPU<br>Frequency<br>4007288MHz<br>Vore 0<br>0.912 V<br>Tempenature<br>43.0 °C     | BCLK<br>100.15MI<br>Vcore 1<br>0.669 V                  |
|                                                                                                    |                            |                                              |                | Frequency<br>4807,44МТ/s<br>Voltage<br>CPU VDD1153<br>1.122 V<br>+12V<br>12.024 V | <sup>Sze</sup><br>32768ME<br>* <sup>5V</sup><br>4.785 V |
| Idjusting CPU Clock ratio will affect th                                                                                                    | e CPU clock frequency, ten | sperature and voltage requireme              | nts.           |                                                                                   |                                                         |

您可以将经常使用的选项设为最爱,并可利用功能键<F11>快速切换至此页面,以利变更其设置。在各选项所属页面中,按<Insert>键即可增加或删除最爱设置,被设为最爱的选项会以星 号表示。

# Tweaker (频率/电压控制)

| <ul> <li>Favorites (F11)</li> </ul> | Twesker     Twesker | Settings | ③ System info. | () Boot      | 🕒 Save & Ext |
|-------------------------------------|---------------------|----------|----------------|--------------|--------------|
| Spread Spectrum Control             |                     | Auto     |                | i            |              |
|                                     |                     |          |                | CPU          |              |
|                                     |                     |          |                | Frequency    | BCLK         |
|                                     |                     |          |                | 4009.00MHz   | 100.08M      |
|                                     |                     |          |                | Vcore 0      | Vcore 1      |
|                                     |                     |          |                | 0.912 V      | 0.669 V      |
|                                     |                     |          |                | Termnerature |              |
|                                     |                     |          |                | 430 °C       |              |
|                                     |                     |          |                | 1010 0       |              |
|                                     |                     |          |                |              |              |
|                                     |                     |          |                | Memory       |              |
|                                     |                     |          |                | Frequency    | Size         |
|                                     |                     |          |                | 4804.12MT/s  | 32768M       |
|                                     |                     |          |                |              |              |
|                                     |                     |          |                | Voltage      |              |
|                                     |                     |          |                | (01110011152 | - 614        |
|                                     |                     |          |                | 1 122 V      | 4 785 V      |
|                                     |                     |          |                | 1.122 0      | 4.705 0      |
|                                     |                     |          |                | +12V         |              |
|                                     |                     |          |                | 12.042 V     |              |
|                                     |                     |          |                |              |              |
|                                     |                     |          |                |              |              |

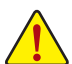

系统是否会依据您所设置的超频或超电压值稳定运作,需视整体系统配备而定。不 当的超频或超电压可能会造成CPU、芯片组及内存的损毁或减少其使用寿命。我们不 建议您随意调整此页的选项,因为可能造成系统不稳或其它不可预期的结果。仅供用 户使用。(若自行设置错误,可能会造成系统不开机,您可以清除CMOS设置值数据,让 BIOS设置恢复至预设值。)

- ∽ Spread Spectrum Control (展频控制) 此选项提供您选择是否开启CPU/PCIe展频控制功能。
- CPU Ratio Mode (CPU倍频调整)
  此选项提供您选择同时设置所有CPU核心的倍频或依各核心设置。
- CPU Clock Ratio (CPU倍频调整) 此选项提供您调整CPU的倍频,可调整范围会依CPU种类自动检测。此选项只有在「CPU Ratio Mode」设为「All cores」时,才能开放设置。
- 分 Active OC Tuner
   此洗项提供您洗择是否启动Active OC Tuner功能。
- Precision Boost Overdrive(PBO) Enhancement
   此法语法□ 部日与CDU3月前(担任C00\_80\_70前)担任工物性(
   世界)
   日本(100,000,000,000)

此选项为三种目标CPU温度(摄氏90、80、70度)提供五种性能提升级别,用户可以选择最 合适的温度上限及性能提升级别,以达到更高的CPU频率。注意:可行的设置/结果可能会 因不同CPU条件而有所不同。

# Advanced CPU Settings

| Favorites (F11)                                                                                                    | A Tweaker | © Settings                                          | <ol> <li>System info.</li> </ol> | () Boot                                                                         | Save & Exit                           |
|----------------------------------------------------------------------------------------------------|-----------|-----------------------------------------------------|----------------------------------|---------------------------------------------------------------------------------|---------------------------------------|
| Core Performance Boost<br>SVM Mode<br>PSS Support<br>Global C-state Control<br>Power Supply Idle Control<br>SVM Mode<br>Precision Boost Overdrive |           | Auto<br>Disabled<br>Enabled<br>Auto<br>Auto<br>Auto |                                  | CPU<br>Frequency<br>4008.08MHz<br>Vcore 0<br>0.912 V<br>Temparature<br>43.0 ° C | BCLK<br>100.15MH<br>Vore 1<br>0.672 V |
|                                                                                                    |           |                                                     |                                  | Memory<br>Frequency<br>4807.48MT/s                                              | <sub>Size</sub><br>32768MB            |
|                                                                                                    |           |                                                     |                                  | Voltage<br>(PU VDD11 53<br>1.122 V<br>+12V<br>12.024 V                          | +5V<br>4.807 V                        |

∽ Core Performance Boost

此选项提供您选择是否启动CPU的Core Performance Boost模式(CPB, CPU加速模式)。

☞ SVM Mode (虚拟化技术) 此选项提供您选择是否启动虚拟化技术。虚拟化技术让您可以在同一平台的独立数据分割

区,执行多个操作系统和应用程序。

## ☞ PSS Support

此选项提供您关闭或开启ACPI\_PPC、ACPI\_PSS及ACPI\_PCT物件的产生。

☞ Global C-state Control

此选项提供您选择是否让CPU进入C-state省电模式。启动此选项可以让系统在闲置状态时, 降低CPU时脉,以减少耗电量。

#### ∽ Power Supply Idle Control

此选项提供您关闭或开启Package C6 State。

- ▶ Typical Current Idle 关闭此功能。
- ▶Low Current Idle 开启此功能。
- ▶Auto BIOS会自动设置此功能。
- SMT Mode (启动CPU多线程技术)
   此选项提供您关闭或开启CPU多线程功能(Simultaneous Multi-threading)。
- Precision Boost Overdrive

此选项可让您设置自动提升处理器的时脉跟运作性能。

∽ DDR5 Auto Booster

此选项提供您选择是否启动DDR5内存动态加速模式,在预设频率及加速频率区间自动切换。若设为「Auto」,BIOS会自动设置此功能。

☞ Extreme Memory Profile (XMP/EXPO) 开启此选项BIOS可读取XMP/EXPO规格内存的SPD数据,可强化内存性能。此选项仅开放给 有支持此功能的内存。

- ☞ System Memory Multiplier (内存倍频调整) 此选项提供您调整内存的倍频。若设为「Auto」, BIOS将依内存SPD数据自动设置。
- Infinity Fabric Frequency and Dividers
   此选项提供您调整FCLK的频率。
- ☞ UCLK DIV1 MODE 此选项提供您设置UCLK DVI1模式。
- Advanced Memory Settings

| <b>Σ</b> RO                                                      |           |          | EASY MODE      | ADVANCED MODE                                                                  |                                        |
|------------------------------------------------------------------|-----------|----------|----------------|--------------------------------------------------------------------------------|----------------------------------------|
| 💼 Favorites (F11)                                                | @ Tweeker | Settings | ③ System Infa. | 😃 Boot                                                                         | 🕒 Save & Evit                          |
| Memory Subtrinings<br>SPD Info<br>SPD Setup<br>Power Down Enable |           |          |                | CPU<br>Frequency<br>4006-96MHz<br>Vore 0<br>0-912 V<br>Temperature<br>43.0 ° C | BCLK<br>100.13MH<br>Vcore 1<br>0.672 V |
|                                                                  |           |          |                | Memory<br>Frequency<br>4806.48MT/s<br>                                         | Size<br>32768MB                        |
|                                                                  |           |          |                | 1.122 V<br>*12V<br>12.042 V                                                    | 4.785 V                                |
| Memory Subtimings Settings                                       |           |          |                | 🔆 Smart fan 6 (Fe) 🔳 Q-Flaish (Fil)                                            | Help (F1)     C                        |

- Memory Subtimings
- ▼ Standard Timing Control、Advanced Timing Control、Data Bus Configuration 这些选项可让您调整内存的时序。请注意! 在您调整完内存时序后,可能会发生系统不稳 或不开机的情况,您可以载入最佳化设置或清除CMOS设置值数据,让BIOS设置恢复至预 设值。
- SPD Info 此画面显示所安装的内存信息。
- SPD Setup 此画面提供您设置所安装的内存的参数并且可以存储或载入设置值。
- Power Down Enable
   此选项提供您关闭或开启Power Down功能。

- CPU Vcore 0/Dynamic Vcore 0(DVID)/VCORE SOC/Dynamic VCORE SOC(DVID)/CPU Vcore 1/Dynamic Vcore 1(DVID)/VDDIO/Dynamic VDDIO(DVID)/CPU VDD11 S3 Voltage/DDR\_VDD Voltage/DDR\_VDDQ Voltage/DDR\_VDDP Voltage/ 这些选项可让您调整CPU Vcore及内存的电压值。以上选项依主板芯片组及所使用的CPU而 有所不同。
- Advanced Voltage Settings 此画面可让您调整VDDG/VDDP及其它电压值。
- CPU/VRM Settings 此画面可让您调整Load-Line Calibration幅度。

# Settings (设置)

| VZSO -                                                                                |           |          | EASY MODE      | ADVANCED MODE                                                                               |                                              |
|---------------------------------------------------------------------------------------|-----------|----------|----------------|---------------------------------------------------------------------------------------------|----------------------------------------------|
| Favorites (F11)                                                                       | @ Twester | Settings | ③ System Info. | () Boot                                                                                     | 🕒 Save & Evit                                |
| Platform Power<br>Di Dents<br>Mocelaneous<br>AND CBS<br>AND Overclocking<br>PC Health |           |          |                | CPU<br>Frequency<br>4007.16MHz<br>Vore 0<br>0.999 V<br>Temperature<br>43.0 °C               | BCLK<br>100.21MH<br>Vcore 1<br>0.672 V       |
|                                                                                       |           |          |                | Memory<br>Frequency<br>4810.27MT/s<br>Voltage<br>CPU V0D1153<br>1.122 V<br>+12V<br>12,042 V | <sup>Size</sup><br>32768MB<br>+5V<br>4.785 V |
| Platform Power Settings                                                               |           |          |                | 🛠 Smart fan Giffig 🔳 Q-Flach (FR                                                            | 1 (@ Help (F1) Q                             |
|                                                                                       |           |          |                |                                                                                             | GIGABYT                                      |

#### Platform Power

| AC BACK                                                                                                    |                                                                                    |                                                                                             |                                                          |
|----------------------------------------------------------------------------------------------------|------------------------------------------------------------------------------------|---------------------------------------------------------------------------------------------|----------------------------------------------------------|
| E/P<br>Soft-Off by PWR-BTTN<br>Power Loading<br>Resume by Alarm<br>Wale up day<br>Wale up day<br>Wale up minute<br>Wale up second<br>Wale up second<br>Wale un LAN | Aways Off<br>Disabled<br>Instant-Off<br>Auto<br>Disabled<br>O<br>O<br>O<br>Enabled | CPU<br>Frequency<br>4005.76MHz<br>Vore 0<br>0.912 V<br>Temperature<br>43.0 °C               | BCLK<br>100.13MH<br>Vore 1<br>0.672 V                    |
|                                                                                                    |                                                                                    | Memory<br>Preparecy<br>4806-28MT/s<br>Voltage<br>CPU V001153<br>1.122 V<br>+12V<br>12.042 V | <sup>Size</sup><br>32768MB<br>* <sup>5V</sup><br>4.785 V |

#### ☞ AC BACK (电源中断后, 电源恢复时的系统状态选择)

此选项提供您选择断电后电源恢复时的系统状态。

- ▶ Memory 断电后电源恢复时,系统将恢复至断电前的状态。
- ▶ Always On 断电后电源恢复时,系统将立即被启动。
- ▶Always Off 断电后电源恢复时,系统维持关机状态,需按电源键才能重新启动系统。
- ∽ ErP

此选项提供您选择是否在系统关机(S5待机模式)时将耗电量调整至最低。

请注意:当启动此功能后,定时开机功能将无作用。

#### ∽ Soft-Off by PWR-BTTN (关机方式)

此选项提供您选择在MS-DOS系统下,使用电源键的关机方式。

- ▶ Instant-Off 按一下电源键即可立即关闭系统电源。
- ▶ Delay 4 Sec. 需按住电源键4秒后才会关闭电源。若按住时间少于4秒,系统会进入暂停 模式。

#### ∽ Power Loading

此选项提供您选择是否开启或关闭虚拟负载。当您的电源供应器因为负载过低造成断电或 当机的保护现象,请设置为「Enabled」。若设为「Auto」,BIOS会自动设置此功能。

- Resume by Alarm (定时开机)
   此选项提供您选择是否允许系统在特定的时间自动开机。
   若启动定时开机,则可设置以下时间:
   Wake up day: 0 (每天定时开机), 1~31 (每个月的第几天定时开机)
   Wake up hour/minute/second: (0~23): (0~59) : (0~59) (定时开机时间)
   请注意:使用定时开机功能时,请避免在操作系统中不正常的关机或中断总电源。
- ⑦ Wake on LAN (网路开机功能) 此洗项提供您洗择是否使用网路开机功能。

# IO Ports

| <ul> <li>Favorites (F11)</li> </ul>                                                                                                    | @ Twesker | Settings                                                                         | ③ System info. | 🖒 Boot                                                                                      | 🕒 Save & Exit                         |
|----------------------------------------------------------------------------------------------------|-----------|----------------------------------------------------------------------------------|----------------|---------------------------------------------------------------------------------------------|---------------------------------------|
| Initial Display Outpot<br>Initial Display Outpot<br>POEX16, 1 Bifurcation<br>POEX16, 2 Bifurcation<br>POEX16, 3 Bifurcation<br>POEX16, 3 Bifurcation<br>Re-Sze BAR Support<br>SR-IGV Support<br>Outpout (I MS Toetholine |           | PCe 1 Sot<br>Enobled<br>Auto<br>Auto<br>Enobled<br>Enobled<br>Deabled<br>Enobled |                | CPU<br>Frequency<br>4008:96MHz<br>Vcore 0<br>0.909 V<br>Terroprature<br>43.0 °C             | BCLK<br>100.18M<br>Vcore 1<br>0.669 V |
|                                                                                                    |           |                                                                                  |                | Memory<br>Frequency<br>4808.88MT/s<br>Voltage<br>CPU VDD1153<br>1.122 V<br>+12V<br>12.024 V | 5ze<br>32768MI<br>*5V<br>4.785 V      |
|                                                                                                    |           |                                                                                  |                | 1.122 V<br>+12V<br>12.024 V                                                                 | 4.7                                   |

## ☞ Initial Display Output

此选项提供您选择系统开机时优先从哪个PCI-E插槽上的显示卡输出。

- ▶PCle 1 Slot 系统会从安装于PCIEX16\_1插槽上的显示卡输出。
- ▶ PCle 2 Slot 系统会从安装于PCIEX16\_2插槽上的显示卡输出。
- ▶PCle 3 Slot 系统会从安装于PCIEX16\_3插槽上的显示卡输出。

## ∽ HD Audio Controller (集成音效功能)

此选项提供您选择是否开启主板集成的音效功能。 若您要安装其他厂商的声卡时,请先将此选项设为「Disabled」。

# PCIEX16\_1 Bifurcation 此选项提供您选择设置PCIEX16\_1插槽的分流模式。

- PCIEX16\_2 Bifurcation
   此选项提供您选择设置PCIEX16\_2插槽的分流模式。
- ☞ PCIEX16\_3 Bifurcation 此选项提供您选择设置PCIEX16\_3插槽的分流模式。

∽ Above 4G Decoding

此选项提供您针对64位的设备开启或关闭4GB以上的内存空间。外接多张高阶显示卡时, 因为4GB以下内存空间不足,造成进入操作系统时无法启动驱动程序,可启动此功能。此 功能只用在64位操作系统。

- ⑦ Re-Size BAR Support
   此选项提供您选择是否支持Resizable BAR功能。
- SR-IOV Support 此选项提供您选择是否开启SR-IOV (单根I/O 虚拟化技术)支持。
- Onboard LAN1 Controller (集成网路功能, Marvell® AQtion AQC113C 10GbE网路芯片) 此选项提供您选择是否开启主板集成的网路功能。 若您要安装其他厂商的网路卡时,请先将此选项设为「Disabled」。
- Onboard LAN2 Controller (集成网路功能, Realtek® 2.5GbE网路芯片) 此选项提供您选择是否开启主板集成的网路功能。 若您要安装其他厂商的网路卡时,请先将此选项设为「Disabled」。
- Gigabyte Utilities Downloader Configuration
- ☞ Gigabyte Utilities Downloader Configuration 此选项提供您选择是否启动在进入操作系统后自动下载及安装GIGABYTE Control Center的 功能。安装前,请务必确认系统已连接至互联网。
- USB Type-C with Maple Ridge/USB4 Configuration
- ☞ USB Type-C with Maple Ridge/USB4 Support 此选项提供您选择是否启动USB4<sup>®</sup> USB Type-C<sup>®</sup>接口相关选项。
- ☞ USB Type-C with Maple Ridge/USB4 Boot Support 若设为「Enabled」,可让系统从连接至USB4® USB Type-C®接口的可开机设备开机。
- ☞ Security Level 此选项可让您设置USB4<sup>®</sup> USB Type-C<sup>®</sup>接口的安全层级。
- ☞ Memory Allocation per port (MB) 此选项可让您设置保留给USB4<sup>®</sup> USB Type-C<sup>®</sup>接口的内存大小。
- ☞ Prefetch Memory Allocation per port (MB) 此选项可让您设置USB4<sup>®</sup> USB Type-C<sup>®</sup>接口的可预先截取内存大小。
- USB Configuration
- ☞ Legacy USB Support (支持USB规格键盘/鼠标) 此选项提供您选择是否在MS-DOS操作系统下使用USB键盘或鼠标。
- ☞ XHCI Hand-off (XHCI Hand-off功能) 此选项提供您选择是否针对不支持XHCI Hand-off功能的操作系统,强制开启此功能。
- USB Mass Storage Driver Support (USB存储设备支持)
   此选项提供您选择是否支持USB存储设备。
- Port 60/64 Emulation (I/O接口60/64h的模拟支持) 此选项提供您选择是否开启对 I/O接口60/64h的模拟支持。开启此功能可让没有原生支持 USB的操作系统可以完全地支持 USB 键盘。
- Mass Storage Devices (USB存储设备设置) 此选项列出您所连接的USB存储设备清单,此选项只有在连接USB存储设备时,才会出现。

# NVMe Configuration

此选项列出您所连接的M.2 NVME PCle SSD设备相关信息。

SATA Configuration

## SATA Mode

此选项提供您选择是否开启芯片组集成SATA控制器的RAID功能。

- ▶ RAID 开启SATA控制器的RAID功能。
- ▶AHCI 设置SATA控制器为AHCI模式。AHCI (Advanced Host Controller Interface)为一种介面规格,可以让存储驱动程序启动进阶Serial ATA功能,例: Native Command Queuing及热插拔(Hot Plug)等。

### ◇ NVMe RAID mode 此选项提供您是否使用M.2 NVMe PCIe SSD构建RAID模式。

- FCH SATA Port Enable (控制A\_SATA0~3插座)
   此选项提供您选择是否启动芯片组集成的SATA控制器。
- FCH SATA Port Hot plug (控制A\_SATA0~3插座)
   此选项提供您选择是否开启SATA插座的热插拔功能。
- Chipset SATA Port Enable (控制SATA0~3插座) 此选项提供您选择是否启动芯片组集成的SATA控制器。
- Chipset SATA Port Hot plug (控制SATA0~3插座)
   此选项提供您选择是否开启SATA插座的热插拔功能。
- FCH/Chipset SATA Port
   此选项列出您所连接的SATA设备信息。
- Network Stack Configuration

# Over the stack of the stack of the stack

此选项提供您选择是否通过网路开机功能(例如Windows Deployment Services伺服器), 安装 支持GPT格式的操作系统。

☞ IPv4 PXE Support

此选项提供您选择是否开启IPv4 (互联网通信协议第4版)的网路开机功能支持。此选项只有 在「Network Stack」设为「Enabled」时,才能开放设置。

## ☞ IPv4 HTTP Support

此选项提供您选择是否开启IPv4 (互联网通信协议第4版) HTTP的网路开机功能支持。此选项只有在「Network Stack」设为「Enabled」时,才能开放设置。

## ☞ IPv6 PXE Support

此选项提供您选择是否开启IPv6 (互联网通信协议第6版)的网路开机功能支持。此选项只有 在「Network Stack」设为「Enabled」时,才能开放设置。

☞ IPv6 HTTP Support

此选项提供您选择是否开启IPv6 (互联网通信协议第6版) HTTP的网路开机功能支持。此选项只有在「Network Stack」设为「Enabled」时,才能开放设置。

# → PXE boot wait time

此选项提供您设置要等待多久时间,才可按<Esc>键结束PXE开机程序。此选项只有在「Network Stack」设为「Enabled」时,才能开放设置。

## ☞ Media detect count

此选项提供您设置检测媒体的次数。此选项只有在「Network Stack」设为「Enabled」时,才能 开放设置。

## Miscellaneous

|                              |            | (C) Combus   | Ocamute        | (h n.u.                                               | Ca ca a ca     |
|------------------------------|------------|--------------|----------------|-------------------------------------------------------|----------------|
| Followices (FTT)             | Ga tweaker | (i) Settings | U system inro. | 0 8007                                                | Le sale a Dat  |
| LEDs in System Power On Sta  | ste        | On           |                | (7)U                                                  |                |
|                              |            |              |                | CPO                                                   |                |
|                              |            |              |                | Frequency                                             | BULK           |
|                              |            |              |                | 4007.48MHz                                            | 100.12M        |
|                              |            |              |                | Vcore 0                                               | Vcore 1        |
|                              |            |              |                | 0.909 V                                               | 0.669 V        |
|                              |            |              |                | Temperature                                           |                |
|                              |            |              |                | 430 °C                                                |                |
|                              |            |              |                | 1010 0                                                |                |
|                              |            |              |                | Manual                                                |                |
|                              |            |              |                | Frequency                                             | Size           |
|                              |            |              |                | 4806.00MT/                                            | = 32768M       |
|                              |            |              |                |                                                       |                |
|                              |            |              |                | Voltage<br>CPU VDD1153<br>1.122 V<br>+12V<br>12.042 V | +5V<br>4.807 V |
| LEDs in System Power On Stab | e: OrvOff  |              |                | 🛠 Smart Fan 6 (Fo) 🔳 Q-Flash (F                       | 8] @ Help (F1) |

#### 

此选项提供您选择当系统开机时是否开启主板灯号的显示模式。

#### ☞ RST SW (MULTIKEY) (设置系统重置按钮功能)

- Set this button to HW Reset 将按钮设置为系统重置功能。
- ▶ Set this button to Switch LED On/Off 将按钮设置为主板灯号的开关功能。
- ▶ Set this button to Enter BIOS Setup 将按钮设置为进入BIOS程序设置程序功能。

Set this button to Boot on Safe Mode 将按钮设置为安全模式开机功能。

#### Onboard Button Light

此选项提供您选择当系统开机时是否开启主板快速按钮的灯号。

#### PCIEX16 1 Slot Link Speed

此选项提供您选择设置PCIEX16 1插槽要以Gen 1, Gen 2, Gen 3, Gen 4或Gen 5模式运作。 实际运作模式仍需以各插槽的规格为主。若设为「Auto」, BIOS会自动设置此功能。

#### ☞ PCIEX16 2 Slot Link Speed

此洗项提供您选择设置PCIEX16 2插槽要以Gen 1、Gen 2、Gen 3、Gen 4或Gen 5模式运作。 实际运作模式仍需以各插槽的规格为主。若设为「Auto」, BIOS会自动设置此功能。

#### ☞ PCIEX16 3 Slot Link Speed

此选项提供您选择设置PCIEX16 3插槽要以Gen 1、Gen 2、Gen 3或Gen 4模式运作。实际运 作模式仍需以各插槽的规格为主。若设为「Auto」, BIOS会自动设置此功能。

#### ∽ PCle Slot Link Speed

此选项提供您选择设置PCI-E插槽及M.2插槽运作模式。实际运作模式仍需以各插槽的规格 为主。若设为「Auto」, BIOS会自动设置此功能。

#### ∽ PCIe ASPM Mode

提供您控制连接至PCI-E通道设备的ASPM模式。

∽ 3DMark01 Enhancement

此洗项提供您洗择是否强化对早期硬件测试软件的测试性能。

- ∽ IOMMU 此诜项提供您诜择是否开启AMD IOMMU功能。
- ∽ TSME 此选项提供您关闭或开启TSME功能。

∽ Trusted Platform Module

此选项提供您选择要使用安装至主板SPI\_TPM插座的安全加密模块(选购)或是AMD CPU内建的TPM 2.0功能。

- Trusted Computing 2.0 此选项提供您设置安全加密模块(TPM)功能。
- AMD CBS

| Favorites (F11)                                                                                                    | Ca Tweaker |     | <ol> <li>System Info.</li> </ol> | () Boot                                                                           | 🕒 Save & Exit                          |
|----------------------------------------------------------------------------------------------------|------------|-----|----------------------------------|-----------------------------------------------------------------------------------|----------------------------------------|
| AMD CBS Revision Number<br>CPU Common Options<br>DF Common Options<br>UMC Common Options<br>NBO Common Options<br>FOH Common Options<br>SMU Foremon Interions |            | 0-0 |                                  | CPU<br>Frequency<br>4006,96MHz<br>Vicere 0<br>0,909 V<br>Terreparature<br>43.0 °C | BCLK<br>100.20MH<br>Vcore 1<br>0.669 V |
|                                                                                                    |            |     |                                  | Memory<br>Frequency<br>4809.60MT/s                                                | Size<br>32768MB                        |
|                                                                                                    |            |     |                                  | Voltage<br>(PU VDD1153<br>1.122 V<br>+12/<br>12.060 V                             | *5V<br>4.792 V                         |
| CPU Common Options                                                                                                    |            |     |                                  | 🔆 Smart Fan 6 (76) 🔳 Q-Flash (58)                                                 | () Help (F1)                           |

此画面提供AMD CBS相关设置。

AMD Overclocking

| ΔΣΖΟ                                                                                                    | EASY MODE                        | ADVANCED MODE                                                                  | 10/30/2023 16:29<br>Monday             |
|----------------------------------------------------------------------------------------------------|----------------------------------|--------------------------------------------------------------------------------|----------------------------------------|
| 🖬 Favorites (F11) 🐵 Tweaker 🔘 Settings                                                                                                    | <ol> <li>System Info.</li> </ol> | () Boot                                                                        | Save & Exit                            |
| • A single consideration of the set of the set of th |                                  | CPU<br>Frequency<br>4008.52MHz<br>Vcore 0<br>0.909 V<br>Temparature<br>42.0 °C | BCLK<br>100.11MHz<br>Vore 1<br>0.669 V |
| • Decine                                                                                                    |                                  | Memory<br>Frequency<br>4805.66MT/s                                             | Size<br>32768MB                        |
|                                                                                                    |                                  | Voltage<br>(PU VDD11 53<br>1.122 V<br>+12V<br>12.042 V                         | *≫<br>4.792 V                          |
|                                                                                                    |                                  | 🔆 Smart fan 6 (FO) 🔳 Q-Flash (FB)                                              | @ Hallp (F1)                           |
| Back                                                                                                    |                                  |                                                                                | GIGABYTE                               |

此画面提供AMD超频的相关设置。

# PC Health

| Disabled |                                                                                              |                                                                                                    |
|----------|----------------------------------------------------------------------------------------------|----------------------------------------------------------------------------------------------------|
|          | CPU<br>Frequency<br>4008.72MHz<br>Vcore 0<br>0.912 V<br>Temperature<br>43.0 °C               | BCLK<br>100.15MH<br>Vcore 1<br>0.669 V                                                                                                    |
|          | Memory<br>Frequency<br>4807.39MT/s<br>Voltage<br>CPU V001153<br>1.122 V<br>127<br>127<br>127 | 5226<br>32768ME<br>+5V<br>4.785 V                                                                                                    |
|          |                                                                                              | Image: Second Processory         Processory           3 2020 V         4008.72MH2           3 2020 V         0.912 V           4 1020 V         Temperature           1 1020 V         Temperature           1 1020 V         Temperature           1 1020 V         Temperature           1 1020 V         Temperature           1 1020 V         Temperature           1 1020 V         Temperature           1 1020 V         Temperature           1 1122 V         Temperature           1 2042 V         Temperature |

# ☞ Reset Case Open Status (重置机箱状况)

- ▶ Disabled 保留之前机箱被开启状况的记录。
- ▶Enabled 清除之前机箱被开启状况的记录。

# ∽ Case Open (机箱被开启状况)

此栏位显示主板上的「CI针脚」通过机箱上的检测设备所检测到的机箱被开启状况。如果 电脑机箱未被开启,此栏位会显示「NO」;如果电脑机箱被开启过,此栏位则显示「YES」。 如果您希望清除先前机箱被开启状况的记录,请将「Reset Case Open Status」设为「Enabled」 并重新开机即可。

# ○ CPU Vcore 0/CPU Vcore 1/CPU VDD18 S5/+3.3V/+5V/CPU VDD11 S3/+12V/CPU VCORE SOC (检测系统电压)

显示系统目前的各电压值。

# System Info.(系统信息)

|                 |         | CPU<br>Frequency BCLK                                                    |
|-----------------|---------|--------------------------------------------------------------------------|
| System Language | English | 4008.80/MHZ 100.15M<br>Vcore 0 Vcore 1<br>0.912 V 0.669 V<br>Temperature |
|                 |         | 43.0 °C<br>Memory<br>Frequency Size<br>4807.48MT/s 32768M                |
|                 |         | Voltage<br>CPU VDD11 53 +5V<br>1.122 V 4.792 V<br>+12V                   |
|                 |         | 12.060 V                                                                 |

此画面提供您主板型号及BIOS 版本等信息。您可以选择BIOS设置程序所要使用的语言或是设置系统时间。

- System Language (设置使用语言)
   此选项提供您选择BIOS设置程序内所使用的语言。
- ☞ System Date (日期设置) 设置电脑系统的日期,格式为「星期(仅供显示)/月/日/年」。若要切换至「月」、「日」、「年」 栏位,可使用<Enter>键,并使用键盘<Page Up>或<Page Down>键切换至所要的数值。
- ☞ System Time (时间设置) 设置电脑系统的时间,格式为「时:分:秒」。例如下午一点显示为「13:00:00」。 若要切换至「时」、「分」、「秒」栏位,可使用<Enter>键,并使用键盘<Page Up>或 <Page Down>键切换至所要的数值。

# ∽ Access Level (使用权限)

依登入的密码显示目前用户的权限(若没有设置密码,将显示「Administrator」。管理员 (Administrator)权限允许您修改所有BIOS设置。用户(User)权限仅允许修改部份您BIOS设置。

- Plug in Devices Info
   此选项列出您所连接的PCI-E、M.2…等设备相关信息。
- SPD Info

此选项显示所安装的内存信息。

# Q-Flash

此选项可以进入Q-Flash程序,以进行更新BIOS (Update BIOS)或备份目前的BIOS文件(Save BIOS)。

# Boot(开机功能设置)

|                                                                                                    |           | s                                           | EASY MODE      | ADVANCED MODE                                                                                                    |                                            |
|----------------------------------------------------------------------------------------------------|-----------|---------------------------------------------|----------------|----------------------------------------------------------------------------------------------------|--------------------------------------------|
| Favorites (F11)                                                                                                    | C Twester | Settings                                    | ③ System info. | 🕑 Boot                                                                                                    | 🕒 Save & Ext                               |
| An open interprete<br>Bearing (open and open<br>All Screen LDDO Show<br>Fast Boart<br>CSM Sepont<br>Advanced Schemen<br>Advanced Schemen<br>Dear Research (open and open<br>Bearing Open and open<br>Dear Research (open and open and open<br>Advanced Open and open and open and open<br>Advanced Open and open and open a |           | Co<br>System<br>Ended<br>Desated<br>Desated |                | CPU<br>Programy<br>Vouro 0<br>0.912 V<br>Terrependue<br>Memory<br>Programs<br>Memory<br>Programs<br>Votage<br>Votage<br>Votage<br>1.122 V | z 100.16MHz<br>Vore1 0.672 V<br>'s 32768MB |
| Select the keyboard NumLock state                                                                                                    |           |                                             |                | 🔆 Smart fan 6 (FG) 🔳 Q-Flash (                                                                                                    | F8] () Help (F1) ()                        |
|                                                                                                    |           |                                             |                |                                                                                                    | CICADVIE                                   |

## ☞ Boot Option Priorities (开机设备顺序设置)

此选项提供您从已连接的设备中设置开机顺序,系统会依此顺序进行开机。当您安装的是 支持GPT格式的热插拔存储设备时,该设备前方会注明"UEFI",若您想由支持GPT磁盘分割 的系统开机时,可选择注明"UEFI"的设备开机。

或若您想安装支持GPT格式的操作系统,例如Windows 11 64-bit,请选择存放Windows 11 64-bit 安装光盘并注明为"UEFI"的光盘机开机。

#### ☞ Bootup NumLock State (开机时Num Lock键状态)

此选项提供您设置开机时键盘上<Num Lock>键的状态。

#### ∽ Security Option (检查密码方式)

此选项提供您选择是否在每次开机时都需输入密码,或仅在进入BIOS设置程序时才需输入 密码。设置完此选项后请至「Administrator Password/User Password」选项设置密码。

- ▶Setup 仅在进入BIOS设置程序时才需输入密码。
- ▶ System 无论是开机或进入BIOS设置程序均需输入密码。

#### ☞ Full Screen LOGO Show (显示开机画面功能)

此选项提供您选择是否在一开机时显示技嘉Logo。若设为「Disabled」,开机时将不显示Logo。

#### ☞ Fast Boot

此选项提供您是否启动快速开机功能以缩短进入操作系统的时间。若设为「Ultra Fast」可以 提供快速的开机功能。

#### ☞ SATA Support

▶Last Boot SATA Devices Only 关闭除了前次开机硬盘以外的所有SATA设备至操作系统 启动完成。

▶ All SATA Devices 在操作系统下及开机自我测试(POST)过程中,所有SATA设备都可使用。 此选项只有在「Fast Boot」设为「Enabled」或「Ultra Fast」时,才能开放设置。

### ∽ NVMe Support

此选项提供您选择是否开启支持NVMe设备。 此选项只有在「Fast Boot」设为「Enabled」或「Ultra Fast」时,才能开放设置。

# ☞ VGA Support

此选项提供您选择支持何种操作系统开机。

- ▶ Auto 仅启动Legacy Option ROM。
- ▶ EFI Driver 启动EFI Option ROM。

此选项只有在「Fast Boot」 设为「Enabled」 或「Ultra Fast」 时,才能开放设置。

# ☞ USB Support

Disabled 关闭所有USB设备至操作系统启动完成。

▶ Full Initial 在操作系统下及开机自我测试(POST)过程中,所有USB设备都可使用。

▶ Partial Initial 关闭部分USB设备至操作系统启动完成。

此选项只有在「Fast Boot」设为「Enabled」时,才能开放设置。当「Fast Boot」设为「Ultra Fast」时,此功能会被强制关闭。

# ∽ NetWork Stack Driver Support

- ▶Disabled 关闭网路开机功能支持。
- ▶Enabled 启动网路开机功能支持。

此选项只有在「Fast Boot」设为「Enabled」或「Ultra Fast」时,才能开放设置。

# ☞ CSM Support

此选项提供您选择是否启动UEFI CSM (Compatibility Support Module)支持传统电脑开机程序。

- Disabled 关闭UEFI CSM, 仅支持UEFI BIOS开机程序。
- ▶ Enabled 启动UEFI CSM。

# □ LAN PXE Boot Option ROM (内建网路开机功能)

此选项提供您选择是否启动网路控制器的Legacy Option ROM。 此选项只有在「CSM Support」设为「Enabled」时,才能开放设置。

# ∽ Storage Boot Option Control

此选项提供您选择是否启动存储设备控制器的UEFI或Legacy Option ROM。

- Disabled 关闭Option ROM。
- ♥ UEFI Only 仅启动UEFI Option ROM。
- ▶ Legacy Only 仅启动Legacy Option ROM。

此选项只有在「CSM Support」设为「Enabled」时,才能开放设置。

# ∽ Other PCI Device ROM Priority

此选项提供您选择是否启动除了网路、存储设备及显示控制器以外PCI设备控制器的UEFI或Legacy Option ROM。

- ▶ Disabled 关闭Option ROM。
- ▶ UEFI Only 仅启动UEFI Option ROM。
- ▶ Legacy Only 仅启动Legacy Option ROM。

此选项只有在「CSM Support」设为「Enabled」时,才能开放设置。

# ∽ Administrator Password (设置管理员密码)

此选项可让您设置管理员的密码。在此选项按<Enter>键,输入要设置的密码,BIOS会要求 再输入一次以确认密码,输入后再按<Enter>键。设置完成后,当一开机时就必需输入管理 员或用户密码才能进入开机程序。与用户密码不同的是,管理员密码允许您进入BIOS设置 程序修改所有的设置。

# ∽ User Password (设置用户密码)

此选项可让您设置用户的密码。在此选项按<Enter>键,输入要设置的密码,BIOS会要求再输入一次以确认密码,输入后再按<Enter>键。设置完成后,当一开机时就必需输入管理员或用户密码才能进入开机程序。用户密码仅允许您进入BIOS设置程序修改部份选项的设置。如果您想取消密码,只需在原来的选项按<Enter>后,先输入原来的密码<Enter>,接着BIOS会要求输入新密码,直接<Enter>键,即可取消密码。

注意! 设置User Password之前,请先完成Administrator Password的设置。

# Secure Boot

此选项提供您选择是否启动Secure Boot功能及调整相关设置。此选项只有在「CSM Support」 设为「Disabled」时,才能开放设置。

# ∽ Preferred Operating Mode

此选项提供您选择进入BIOS设置程序时主画面为Easy Mode或Advanced Mode。「Auto」则为上一次进入BIOS时的模式。

# Save & Exit (存储设置值并结束设置程序)

|                                                                                                    |          | EASY MODE      | ADVANCED MODE                                                                 |                                         |
|----------------------------------------------------------------------------------------------------|----------|----------------|-------------------------------------------------------------------------------|-----------------------------------------|
| Favorites (F11)     S Tweaker                                                                                | Settings | ③ System Info. | () Boot                                                                       | 💽 Save & Exit                           |
| Save & Dat Satap<br>End Without Saving<br>Load Optimud Datuds<br>Data Datamb<br>Save Dentine<br>Load Databas |          |                | CPU<br>Frequency<br>4005.48MHz<br>Vore 0<br>0.912 V<br>Temparature<br>43.0 °C | BCLK<br>100.13MH2<br>Vcore 1<br>0.669 V |
|                                                                                                    |          |                | Memory<br>Frequency<br>4806.28MT/s                                            | Size<br>32768MB                         |
|                                                                                                    |          |                | Voltage<br>CPU V001153<br>1.122 V<br>+12V<br>12.024 V                         | +5V<br>4.785 V                          |
| Exit BIOS saving all changes made.                                                                           |          |                | 🔆 Smart Fan 6 (Fo) 🔳 Q-Flash (F6                                              | 1 <sup>(1)</sup> Help (F1) Q            |
|                                                                                                    |          |                |                                                                               | GIGABYTE                                |

☞ Save & Exit Setup (存储设置值并结束设置程序) 在此选项按<Enter>然后再选择「Yes」即可存储所有设置结果并离开BIOS设置程序。若不想 存储,选择「No」或按<Esc>键即可回到主画面中。

#### ☞ Exit Without Saving (结束设置程序但不存储设置值) 在此选项按<Enter>然后再选择 [Yes], BIOS将不会存储此次修改的设置,并离开BIOS设置 程序。选择 [No]或按<Esc>键即可回到主画面中。

## ∽ Load Optimized Defaults (载入最佳化预设值)

在此选项按<Enter>然后再选择「Yes」,即可载入BIOS出厂预设值。执行此功能可载入BIOS 的最佳化预设值。此设置值较能发挥主板的运作性能。在更新BIOS或清除CMOS数据后,请务必执行此功能。

- Boot Override (选择立即开机设备) 此选项提供您选择要立即开机的设备。此选项下方会列出可开机设备,在您要立即开机的 设备上按<Enter>,并在要求确认的信息出现后选择 [Yes],系统会立刻重开机,并从您所 选择的设备开机。
- ☞ Save Profiles (存储设置文件) 此功能提供您将设置好的BIOS设置值存储成一个CMOS设置文件(Profile),最多可设置八组 设置文件(Profile 1-8)。选择要存储目前设置于Profile 1~8其中一组,再按<Enter>即可完成设置。或您也可以选择「Select File in HDD/FDD/USB」,将设置文件复制到您的存储设备。

#### ∽ Load Profiles (载入设置文件)

系统若因运作不稳定而重新载入BIOS出厂预设值时,可以使用此功能将预存的CMOS设置 文件载入,即可免去再重新设置BIOS的麻烦。请在要载入的设置文件上按<Enter>即可载入 该设置文件数据。您也可以选择「Select File in HDD/FDD/USB」,从您的存储设备复制到其 它设置文件,或载入BIOS自动存储的设置文件(例如前一次良好开机状态时的设置值)。